## IBM Watson IoT Guide

- 1) Register an account on IBM
  - A. Go to https://www.ibm.com/internet-of-things/spotlight/watson-iot-platform/trial
  - B. Click on 'Try Watson IoT Platform' button
  - C. Enter username and password
  - D. Wait for validation account email
- 2) Login to Bluemix (http://www.bluemix.net/)
- 3) Go to catalog using this link <u>https://console.ng.bluemix.net/catalog/</u>
- 4) From left menu, select 'Internet of Things' and then click on 'Internet of Things Platform'

| ☰ Ö IBM Cloud                                                                                                    |                                                                             | Catalog | Docs | Support | Manage | 0  |
|----------------------------------------------------------------------------------------------------|-----------------------------------------------------------------------------|---------|------|---------|--------|----|
| Try the best of the Catalog for free<br>The Lite filter is enabled. Remove the                                                                                                    | with no time restrictions with Lite plans.<br>Ifter to see the full Catalog |         |      |         | ;      | ×  |
| All Categories (45)                                                                                                    | Q labetite                                                                  |         |      |         | Filte  | ər |
| Infrastructure (3)<br>Compute<br>Storage (1)<br>Network<br>Security<br>Containers (2)<br>VMware<br>Defation (42)<br>Boliepistae (5)<br>APIs (1)<br>ApIs (1)<br>ApIs (1)<br>ApIs (1)<br>ApIs (1)<br>ApIs (1)<br>ApIs (1)<br>ApIs (1)<br>ApIs (1)<br>ApIs (1)<br>ApIs (1)<br>ApIs (1)<br>Deta & Analytics (8)<br>Deta (1)<br>ApIs (1)<br>Deta (1)<br>ApIs (1)<br>ApIs (1)<br>Deta (1)<br>ApIs (1)<br>ApIs (1) |                                                                             |         |      |         |        | 0  |
|                                                                                                    |                                                                             |         |      |         |        |    |

- 5) In the page that opens, fill the required fields and the click on
- button

Create

|   |                                           |                                                                   |                                                                                                    |                                                                  |                                                                                                    |                                                                                                    |                                           |                                  |        | ~ |
|---|-------------------------------------------|-------------------------------------------------------------------|----------------------------------------------------------------------------------------------------|------------------------------------------------------------------|----------------------------------------------------------------------------------------------------|----------------------------------------------------------------------------------------------------|-------------------------------------------|----------------------------------|--------|---|
| ≡ | BM Cloud                                  |                                                                   |                                                                                                    |                                                                  |                                                                                                    | Catalog                                                                                                    | Docs                                      | Support                          | Manage | Q |
|   | View all                                  |                                                                   |                                                                                                    |                                                                  |                                                                                                    |                                                                                                    |                                           |                                  |        |   |
|   | Internet o                                | f Things Platform                                                 |                                                                                                    |                                                                  |                                                                                                    |                                                                                                    |                                           |                                  |        |   |
|   |                                           |                                                                   |                                                                                                    |                                                                  |                                                                                                    |                                                                                                    |                                           |                                  |        |   |
|   | This service is the h                     | hub for IBM Watson IoT and lets you communicate                   | Service name:                                                                                                    |                                                                  |                                                                                                    |                                                                                                    |                                           |                                  |        |   |
|   | with and consume of the built-in web con- | data from connected devices and gateways. Use                     |                                                                                                    |                                                                  |                                                                                                    |                                                                                                    |                                           |                                  |        |   |
|   | analyze it in real tim                    | e. Then, enhance and customize your IBM Watson                    | Channe a marke flagghlan to dealers in                                                                                                    | Characterization in the                                          |                                                                                                    | 0                                                                                                    |                                           |                                  |        |   |
|   | IoT Platform experi<br>using messaging ar | ence by building and connecting your own apps by<br>nd REST APIs. | United Visedam                                                                                                    | Choose an organizatio                                            | yu:                                                                                                    | Choose a space:                                                                                                    |                                           |                                  |        |   |
|   |                                           |                                                                   | United Kingdom                                                                                                    |                                                                  |                                                                                                    |                                                                                                    |                                           |                                  |        |   |
|   | Lite IBM                                  |                                                                   |                                                                                                    |                                                                  |                                                                                                    |                                                                                                    |                                           |                                  |        |   |
|   | View Docs                                 |                                                                   | Features                                                                                                    |                                                                  |                                                                                                    |                                                                                                    |                                           |                                  |        |   |
|   | AUTHOR                                    | IBM                                                               | Connect                                                                                                    |                                                                  | Information Management                                                                                                    |                                                                                                    |                                           |                                  |        |   |
|   | PUBLISHED                                 | 12/12/2017                                                        | Quickly and securely register and connect your devices and gate                                                                                                    | ways. You can find                                               | Control what happens to the data the                                                                                                    | at is received from your connect                                                                                                | ed devices.                               | . Manage                         |        |   |
|   | LOCATION                                  | Service<br>Germany, United Kingdom, US South                      | gateways in our recipes site.                                                                                                    | , and takes as failed                                            | and device platforms.                                                                                                    | mator abions, and megrate m                                                                                                    |                                           |                                  |        |   |
|   |                                           |                                                                   | Analyze in real time                                                                                                    |                                                                  | Risk and Security management                                                                                                    |                                                                                                    |                                           |                                  |        |   |
|   |                                           |                                                                   | Monitor your real-time device data through rules, analytics, and<br>rules to monitor conditions and trigger automatic actions that ino<br>IFTTT, Node-RED flows, and external services to react quickly to | dashboards. Define<br>Iude alerts, email,<br>o critical changes. | Our secure-by-design control capab<br>secure connectivity and access con<br>security with threat intelligence for lo<br>responses with policy-driven mitigat | ilities protect the integrity of you<br>rol for users and applications. E<br>T to visualize critical risks and a<br>on actions. | r IoT soluti<br>xtend the b<br>utomate op | on through<br>base<br>berational |        |   |
|   |                                           |                                                                   | Images                                                                                                    |                                                                  |                                                                                                    |                                                                                                    |                                           |                                  |        |   |
|   |                                           |                                                                   | Click an image to enlarge and view screen captures, slides, or video                                                                                                    | s. Screen caps show the u                                        | user interface for the service after it has b                                                                                                    | een provisioned.                                                                                                    |                                           |                                  |        |   |
|   |                                           |                                                                   |                                                                                                    |                                                                  |                                                                                                    |                                                                                                    |                                           |                                  |        |   |
|   | Need Help?<br>Contact IBM Cloue           | Estimate Monthly Cost                                             |                                                                                                    |                                                                  |                                                                                                    |                                                                                                    |                                           | Create                           |        |   |

6) At the end of creation process, the following page opens

| ≡            | ් IBM Cloud       |                               |                        |              |                                                                                                    |                                                    |                                                                                                    |                                                                       |                                                                   | Cata | alog Docs | Support    | Manage O      |
|--------------|-------------------|-------------------------------|------------------------|--------------|----------------------------------------------------------------------------------------------------|----------------------------------------------------|----------------------------------------------------------------------------------------------------|-----------------------------------------------------------------------|-------------------------------------------------------------------|------|-----------|------------|---------------|
| Manage       | c                 | Internet of Things /          |                        |              |                                                                                                    |                                                    |                                                                                                    |                                                                       |                                                                   |      |           |            |               |
| Plan         |                   | <ul> <li>TrialSiel</li> </ul> | coSistemi              |              |                                                                                                    |                                                    |                                                                                                    |                                                                       |                                                                   |      |           |            | :             |
| Connect      | tions             | Location: United Kir          | ngdom Org: sielcoloT S | Space: SSIoT |                                                                                                    |                                                    |                                                                                                    |                                                                       |                                                                   |      |           |            |               |
|              |                   |                               |                        |              | C                                                                                                    |                                                    |                                                                                                    |                                                                       |                                                                   |      |           |            |               |
|              |                   |                               |                        |              | Let's get sta                                                                                                    | rted wit                                           | h Watson Ic                                                                                                    | oT Plat                                                               | tform                                                             |      |           |            |               |
|              |                   |                               |                        |              | Securely connect, contro                                                                                                    | l, and manage dev<br>data from th<br>Launch        | ices. Quickly build IoT ap<br>e physical world.<br>Docs                                                                  | oplications tha                                                       | it analyze                                                        |      |           |            |               |
|              |                   |                               |                        |              | Learn about Watson IoT Platform<br>Juderstand the architecture, concepts<br>of the Watson IoT Platform service and<br>the extended IBM Cloud universe ar<br>of infrastructure. | , and features<br>d see how it fits<br>id your own | Expand using step-b<br>Browse a multitude of<br>your devices to Watsc<br>basic service, and cor<br>in your applications. | by-step recipe<br>of custom recip<br>on IoT Platforr<br>onsume the de | es 7<br>pes to connect<br>m, expand on the<br>avice IoT data flow |      |           |            |               |
|              |                   |                               |                        |              |                                                                                                    |                                                    |                                                                                                    |                                                                       |                                                                   |      |           |            |               |
|              | <                 |                               |                        |              |                                                                                                    |                                                    |                                                                                                    |                                                                       |                                                                   |      |           |            |               |
|              |                   | Launch                        |                        |              |                                                                                                    |                                                    |                                                                                                    |                                                                       |                                                                   |      |           |            |               |
| Clic         | k on 📃            | а                             | nd you will k          | be red       | irected to the                                                                                                    | e page                                             | shown l                                                                                                    | belov                                                                 | N                                                                 |      |           |            |               |
|              |                   |                               |                        |              |                                                                                                    |                                                    |                                                                                                    |                                                                       |                                                                   |      |           |            |               |
| IBM <b>W</b> | latson IoT Platfo | orm                           |                        |              |                                                                                                    |                                                    |                                                                                                    |                                                                       |                                                                   |      |           | -          | •             |
| ۵            | Your boards       | Public boards                 |                        |              |                                                                                                    |                                                    |                                                                                                    |                                                                       |                                                                   |      |           | + Create N | ew Board      |
| ٠            | Your bo           | oards                         |                        |              |                                                                                                    |                                                    |                                                                                                    |                                                                       |                                                                   |      | Sort By   | Recent     | y changed 🛛 👻 |
| ŝ            |                   |                               |                        |              |                                                                                                    |                                                    |                                                                                                    |                                                                       |                                                                   |      |           |            |               |
| Å            | RISK AN<br>OVERVI | ID SECURITY (i)<br>EW         | RULE-CENTRIC ANALYTIC  | s (i)        | DEVICE-CENTRIC (<br>ANALYTICS                                                                                                    | USA                                                | GE OVERVIEW                                                                                                    | (i)                                                                   |                                                                   |      |           |            |               |
| ~~           | 4 Ca              | ards                          | 6 Cards                |              | 5 Cards                                                                                                    | 3 (                                                | Cards                                                                                                    |                                                                       |                                                                   |      |           |            |               |
|              | Owned b           | iy you 📋 🗢 🏟                  | Owned by you           | ♡ ‡          | Owned by you                                                                                                    | ¢ Own                                              | ed by you                                                                                                    | ♥ ♥                                                                   |                                                                   |      |           |            |               |
| _<br>ຄ       |                   |                               |                        |              |                                                                                                    |                                                    |                                                                                                    |                                                                       |                                                                   |      |           |            |               |
| ŵ            | Boards            | s shared with you             |                        |              |                                                                                                    |                                                    |                                                                                                    |                                                                       |                                                                   |      |           |            |               |
| ~            |                   |                               |                        |              |                                                                                                    |                                                    |                                                                                                    |                                                                       |                                                                   |      |           |            |               |
| *            |                   |                               |                        |              |                                                                                                    |                                                    |                                                                                                    |                                                                       |                                                                   |      |           |            |               |
|              |                   |                               |                        |              |                                                                                                    |                                                    |                                                                                                    |                                                                       |                                                                   |      |           |            |               |
|              |                   |                               |                        |              |                                                                                                    |                                                    |                                                                                                    |                                                                       |                                                                   |      |           |            |               |
|              |                   |                               |                        |              |                                                                                                    |                                                    |                                                                                                    |                                                                       |                                                                   |      |           |            |               |
|              |                   |                               |                        |              |                                                                                                    |                                                    |                                                                                                    |                                                                       |                                                                   |      |           |            |               |
|              |                   |                               |                        |              |                                                                                                    |                                                    |                                                                                                    |                                                                       |                                                                   |      |           |            |               |

## 7) Click on 'Device-centric analytics'

| IBM <b>V</b> | Vatson IoT Platform OUICKSTART SERVICE STATUS DOCUMENTATION                          | BLOG    |                    |
|--------------|--------------------------------------------------------------------------------------|---------|--------------------|
| Q            | Your boards Public boards                                                            |         | + Create New Board |
| ۰            | Your boards                                                                          | Sort By | Recently changed * |
| ≌º<br>A      | RISK AND SECURITY O RULE-CENTRIC ANALYTICS DEVICE-CENTRIC USAGE OVERVIEW O ANALYTICS |         |                    |
| *            | 4 Cards 6 Cards 5 Cards 3 Cards<br>Owned by you                                      |         |                    |
| 8            | Boards shared with you                                                               |         |                    |
| 8<br>19      |                                                                                      |         |                    |
| <b>6</b> ∙   |                                                                                      |         |                    |

## and the following page is shown

| IBM Wa                 | son IoT Platform                 | QUICKSTART SERVICE STATUS DOCUMENTATION BLOG |
|------------------------|----------------------------------|----------------------------------------------|
| <u>م</u>               | Usage overview                   | + Add New Card Paste Card                    |
| <b>₽</b><br><u>2</u> 2 |                                  |                                              |
| Å                      | 🛆 Device types 🚥                 | C Data transferred ····                      |
| ~                      | No device have been added.       | 0.0 MB                                       |
|                        | Add device                       | Data transferred today 0.0 MB                |
| 8                      |                                  | This month 0.0 MB                            |
| ŵ                      |                                  | Previous month                               |
| *                      | C Data transferred               | 1                                            |
|                        | 0.0 MB<br>Data transferred today |                                              |
|                        |                                  |                                              |

## 8) Now, we can create the 'Device Type'

A. Click on 'Add device' button inside 'Device types' tab

| IBM Wa   | tson IoT Platform                                                                                                    | QUICKSTART SERVICE STATUS DOCUMENTATION BLOG |
|----------|----------------------------------------------------------------------------------------------------|----------------------------------------------|
| Q        | Usage overview                                                                                                    | Add New Card Paste Card Settings             |
| #        |                                                                                                    |                                              |
| ≗≗<br>A  | O Device types ····                                                                                                    | C Data transferred ····                      |
|          | No device have been added.                                                                                                    | 0.0 MB<br>Data transferred today             |
|          | Add device                                                                                                    | 0.0 MB<br>This month                         |
| 0        |                                                                                                    | 0.0 MB<br>Previous month                     |
| \$<br>\$ | △ Data transferred                                                                                                    |                                              |
| 0-0      | 0.0 MB                                                                                                    |                                              |
|          | <u><u><u></u></u><u></u><u></u><u></u><u></u><u></u><u></u><u></u><u></u><u></u><u></u><u></u><u></u><u></u><u></u><u></u><u></u><u></u></u> |                                              |

B. Click on 'Create device type' button

| ance will be changing soon. Want to | Add Device               | $\otimes$                                               |
|-------------------------------------|--------------------------|---------------------------------------------------------|
| Choose Device Type Ment             | Choose Device Type       |                                                         |
| Security                            | Or<br>Create device type | a button at the bottom of the page, or by using our APL |
|                                     |                          |                                                         |
|                                     |                          |                                                         |
|                                     |                          |                                                         |
|                                     |                          | Next                                                    |

C. Click on 'Create gateway type'

| ance will be changing soon. Want to                                              | Create Device Type                        | $\otimes$                                      |
|----------------------------------------------------------------------------------|-------------------------------------------|------------------------------------------------|
| General Information                                                              | Create Type                               | Refrest                                        |
| Define Template Submit Information Included shows a summary of all deal Metadata | Create device type<br>Create gateway type | at the bottom of the page, or by using our APL |
|                                                                                  |                                           |                                                |
|                                                                                  |                                           |                                                |
|                                                                                  |                                           |                                                |
|                                                                                  |                                           |                                                |
|                                                                                  |                                           | Next                                           |

D. Fill the requested field 'Name' and 'Description'. Then click on 'Next'.

| erience                   | will be changing soon. Went to r                                  | Create Gate                                  | way Type                                                                                       | $\otimes$                                    | BLOG<br>Refrest |
|---------------------------|-------------------------------------------------------------------|----------------------------------------------|------------------------------------------------------------------------------------------------|----------------------------------------------|-----------------|
| $\mathbf{Y}_{\mathbf{r}}$ | Create Type                                                       | General Information                          | 0                                                                                              |                                              |                 |
|                           | General Information                                               |                                              |                                                                                                |                                              |                 |
|                           | Define Template                                                   | Name                                         | SS10680                                                                                        |                                              |                 |
|                           | Submit Information<br>able shows a summary of all dea<br>Metadata | The device type name is used<br>for API use. | to identify the device type uniquely, using a restricted set of characters to make it suitable | n at the bottom of the page, or by using our |                 |
|                           |                                                                   | Description                                  | Gateway SS10680 - Guanzate                                                                     |                                              |                 |
|                           |                                                                   | The device type description c                | an be used for a more descriptive way of identifying the device type.                          |                                              |                 |
|                           |                                                                   |                                              |                                                                                                | Back                                         | Next            |
|                           |                                                                   |                                              |                                                                                                |                                              |                 |

E. Now, we have to defined the device model. These attributes are optional. You can modify them whenever you want. For this example, select 'Manufacturer', 'Firmware Version', 'Hardware Version' and then click on 'Next'

| prience        | will be changing soon. Want to /                                            | Creat                                            | e Gateway                                                                                                | Туре                                    |                                  |                 |                                                                      |                              | : STAT    | 8    | BLOG |
|----------------|-----------------------------------------------------------------------------|--------------------------------------------------|----------------------------------------------------------------------------------------------------|-----------------------------------------|----------------------------------|-----------------|----------------------------------------------------------------------|------------------------------|-----------|------|------|
| Creat<br>Creat | Create Type<br>General Information<br>Define Template<br>Submit Information | Use the optic<br>template for r<br>on devices th | plate<br>ns below to select attributes<br>new devices that are assigned<br>at are assigned this device t | for the device<br>d this device<br>ype. | ce type. All of<br>type. Attribu | these autes you | ttributes are optional. They wil<br>do not define may still be edite | be used as a ad individually | in at the |      |      |
| :              | Metadata                                                                    |                                                  | Serial Number                                                                                            | 000                                     |                                  |                 | Description                                                          |                              |           |      |      |
|                |                                                                             |                                                  | Manufacturer                                                                                             |                                         |                                  | Ø               | Firmware Version                                                     |                              |           |      |      |
|                |                                                                             |                                                  | Model                                                                                                    | 000                                     |                                  |                 | Hardware Version                                                     |                              |           |      |      |
|                |                                                                             |                                                  | Class                                                                                                    |                                         |                                  |                 | Descriptive Location                                                 |                              |           |      |      |
|                |                                                                             |                                                  |                                                                                                    |                                         |                                  |                 |                                                                      |                              |           |      |      |
|                |                                                                             |                                                  |                                                                                                    |                                         |                                  |                 |                                                                      |                              |           |      |      |
|                |                                                                             |                                                  |                                                                                                    |                                         |                                  |                 |                                                                      |                              |           | Back | Next |

F. Fill the requested fields and then click on 'Next'

| will be changing soon. Want to                                              | Create Gateway                                                                                                    | / Туре                                                                                                    | $\otimes$       |      |
|-----------------------------------------------------------------------------|----------------------------------------------------------------------------------------------------|----------------------------------------------------------------------------------------------------|-----------------|------|
| Create Type<br>General Information<br>Define Template<br>Submit Information | Submit Information<br>You must now set values for the attribut<br>as a template for new devices that are a<br>devices. | tes you have selected for this device type. The values of these attributes will act<br>assigned this device type. You can override these values when adding individual |                 |      |
| ible shows a summary of all dec<br>Metadata                                 | Manufacturer<br>Firmware Version                                                                                       | Sielco Sistemi                                                                                                    | n at the bottom |      |
|                                                                             | Hardware Version                                                                                                    | rev-1                                                                                                    |                 |      |
|                                                                             |                                                                                                    |                                                                                                    |                 |      |
|                                                                             |                                                                                                    |                                                                                                    |                 |      |
|                                                                             |                                                                                                    |                                                                                                    |                 |      |
|                                                                             |                                                                                                    |                                                                                                    |                 |      |
|                                                                             |                                                                                                    |                                                                                                    | Back            | Next |

G. In the following page, we can not define metadata, so we can go on with 'Device type' creation by clicking on 'Create'

| erience will be changing soon. Want to                          | Create Gateway Type                                                               | STA     | $\otimes$ | BLOG   |
|-----------------------------------------------------------------|-----------------------------------------------------------------------------------|---------|-----------|--------|
| Create Type     General Information     Define Template         | Metadata (optional)<br>Metadata must be added as JSON; plain text cannot be used. | 0       |           | Refres |
| Submit Information The table shows a commerviol of the Metachta |                                                                                   | n at th |           | AR     |
|                                                                 |                                                                                   |         | Back      | Create |

H. At the end of the 'Device type' creation process, you will be redirected at the initial page 'Add device' where you can see the new 'Device type' just add. Select it, and then click on 'Next'

|                                                  | Add Device         | $\otimes$                                                 |
|--------------------------------------------------|--------------------|-----------------------------------------------------------|
| Choose Device Type                               | Choose Device Type | 11:26:38 AM 🕱                                             |
| Device Info                                      | U U                |                                                           |
| Metadata                                         | SS10680 Y          |                                                           |
| nce will be changing soon. Want to s<br>Security | Or                 |                                                           |
| Summary Types Mana                               | Create device type |                                                           |
| Davice Type 🕧                                    |                    |                                                           |
|                                                  |                    |                                                           |
| shows a summary of all added dev                 |                    | ce button at the bottom of the page, or by using our API. |
|                                                  |                    |                                                           |
|                                                  |                    |                                                           |
|                                                  |                    |                                                           |
|                                                  |                    |                                                           |
|                                                  |                    |                                                           |
|                                                  |                    |                                                           |
|                                                  |                    | Next                                                      |
|                                                  |                    |                                                           |

I. Enter 'Device ID' field and click on 'Next'

| rience      | will be changing soon. Want to                                         | Add Device                                                                                        |                                                                                                    |         | $\otimes$ |      |
|-------------|------------------------------------------------------------------------|---------------------------------------------------------------------------------------------------|----------------------------------------------------------------------------------------------------|---------|-----------|------|
| <b>&gt;</b> | Choose Device Type Martin<br>Device Info<br>Device: Type 1<br>Metadata | Device Info<br>Device ID is the only required informati<br>selected device type. These values car | on, however other fields are populated according to the attributes set in the<br>n be overridden, and attributes not set in the device type can be added. | -       |           |      |
| ple sho     | Security<br>we a summary of all added day.<br>Summary                  | Device ID                                                                                         | gateway                                                                                                    | ce butt |           |      |
|             |                                                                        | Manufacturer                                                                                      | Sielco Sistemi                                                                                                    |         |           |      |
|             |                                                                        | Firmware Version                                                                                  | 10.0                                                                                                    |         |           |      |
|             |                                                                        | Hardware Version                                                                                  | rev-1                                                                                                    |         |           |      |
|             |                                                                        | + Additional fields                                                                               |                                                                                                    |         |           |      |
|             |                                                                        |                                                                                                   |                                                                                                    |         |           |      |
|             |                                                                        |                                                                                                   |                                                                                                    |         | Back      | Next |

J. Skip data entry for 'Metadata' field and click on 'Next'

| rience                         |                                                                    | Add Device                                                 | $\otimes$                                               |
|--------------------------------|--------------------------------------------------------------------|------------------------------------------------------------|---------------------------------------------------------|
| <ul> <li></li> <li></li> </ul> | Choose Device Type Mana Device Info Device Type                    | Metadata (optional)                                        | Refres                                                  |
|                                | Metadata<br>Security<br>sven a summery of all added day<br>Summary | Metadata must be added as JSON; plain text cannot be used. | e button at the bottom of the page, or by using our API |
|                                |                                                                    |                                                            | Back Next                                               |

K. Now, you must select the type of the authentication token that you want to use.
 You can choose to use an auto-generated authentication token or a self-provided authentication token. In both cases, you have to make a note of the authentication token because it is not recoverable.

For this example, we use an auto-generated authentication token, so just click on 'Next' to proceed.

| rience  |                                        | Add Device                                                                                                    | 8           | )<br>) |      |
|---------|----------------------------------------|----------------------------------------------------------------------------------------------------|-------------|--------|------|
| ~       |                                        | Security                                                                                                    |             |        |      |
| *<br>*  | Device Info<br>Device Type<br>Metadata | You have two options:                                                                                                    |             |        |      |
| 1       | Security                               | Auto-generated authentication token                                                                                                    |             |        |      |
| ole sho |                                        | Allow the service to generate an authentication token for you. The token will be 18 characters long and will contain a mix<br>of alphanumeric characters and symbols. The token will be returned to you at the end of the registration process.                                                                                                    | ce button i |        |      |
|         |                                        | Self-provided authentication token                                                                                                    |             |        |      |
|         |                                        | Provide your own authentication token for this device. The token must be between 8 and 36 characters long, and<br>should contain a mix of lower and upper case letters, numbers, and symbols (hyphen, underscore, exclamation-point,<br>ampersand, at eign, question mark, period, right and left parentheces are permitted). The token should be free of<br>repetition, dictionary words, user names, and other predefined sequences. |             |        |      |
|         |                                        | Provide a token (optional) Enter authentication token here                                                                                                    |             |        |      |
|         |                                        | Authentication tokens are encrypted before we store them.<br>We are not able to recover lost authentication tokens. Ensure you make a note of the authentication token after<br>clicking Add.                                                                                                    |             |        |      |
|         |                                        |                                                                                                    |             |        |      |
|         |                                        |                                                                                                    |             |        |      |
|         |                                        |                                                                                                    |             | Back   | Next |

L. In the 'Summary' page, you can control all the device information, and then click on 'Add' to add the device

| entences will be champing score. West in         | Add Device                    |                                                                   | 8                                                        |
|--------------------------------------------------|-------------------------------|-------------------------------------------------------------------|----------------------------------------------------------|
| Choose Device Type                               | immary                        |                                                                   |                                                          |
| Device Info     Device Type                      |                               |                                                                   |                                                          |
| V Metadata Ple                                   | ease check that all submitted | information for this device is correct before adding this device. |                                                          |
| Security<br>able shows a summary of all added de | Device Type                   | SS10680                                                           | ice button at the bottom of the page, or by using our AF |
| Summary                                          | Device ID                     | gateway                                                           |                                                          |
|                                                  | Serial Number                 | -                                                                 |                                                          |
|                                                  | Manufacturer                  | Siełco Sistemi                                                    |                                                          |
|                                                  | Model                         | -                                                                 |                                                          |
|                                                  | Class                         | -                                                                 |                                                          |
|                                                  | Description                   | -                                                                 |                                                          |
|                                                  | Firmware Version              | 10.0                                                              |                                                          |
|                                                  | Hardware Version              | rev-1                                                             |                                                          |
|                                                  | Descriptive Location          | -                                                                 |                                                          |
|                                                  | Authentication Token          | To be generated                                                   |                                                          |
|                                                  | Metadata                      |                                                                   |                                                          |
|                                                  |                               |                                                                   | Back Add                                                 |

M. At the end of the device adding process, a summary page is shown to you. In this page you can find the authentication token for the device, that you have to take note.

| Now, | click | on | $\otimes$ | • |
|------|-------|----|-----------|---|
|------|-------|----|-----------|---|

| Gateway                                                                                                    | gateway                                                                                                    |
|----------------------------------------------------------------------------------------------------|----------------------------------------------------------------------------------------------------|
| vice Credentials                                                                                               | Refresh                                                                                                    |
| tion Information evice T Your Device Creder                                                                    | ntials                                                                                                    |
| ents You have registered you device. Once you've a section on this page.                                       | our device to the organization. To get it connected, you need to add these credentials to your<br>dded these, you should see the messages sent from your device in the 'Sensor Information' |
| ormation                                                                                                    |                                                                                                    |
| Organization ID<br>Device Type<br>Device ID<br>Authentication Me                                               | SS10680<br>gateway<br>token                                                                                                    |
| Authentication Tok                                                                                             | ic. <u>akbl.yg</u> YOl                                                                                                    |
| Authentication tokens a                                                                                        | re non-recoverable. If you misplace this token, you will need to re-register the device to generate a new                                                                                   |
| Logs authentication token.                                                                                     |                                                                                                    |
| es authentication token.                                                                                       | nese credentials to your device <b>7</b>                                                                                                    |
| n Log                                                                                                    | ation                                                                                                    |
| Logs authentication token. Find out how to add th Log Connection Information Devices ID Device Type Date Added | ation gateway<br>SS10680                                                                                                    |

- 9) From left menu, enter in 'Security' page
  - A. For 'Security Level' field, select 'TLS Optional'
  - B. Click on 'Refresh compliance'
  - C. Save

| IBM Wat | son loT Platform                                                                                  |                                                                                                    |                                                   | QUICKSTART | SERVICE STATUS | DOCUMENTATION | BLOG T                   |
|---------|---------------------------------------------------------------------------------------------------|----------------------------------------------------------------------------------------------------|---------------------------------------------------|------------|----------------|---------------|--------------------------|
| Ø       | ← Back                                                                                            |                                                                                                    |                                                   |            |                |               | Cancel Save              |
|         |                                                                                                   |                                                                                                    |                                                   |            |                |               | C                        |
| ್ಲಿ     | Connection Secu                                                                                   | rity                                                                                                    |                                                   |            |                |               | 1 Device in organization |
| Å       | Use the Connection Security policy to set the<br>default rule and custom rules are defined, you   | default security level that is applied to all devices. You can the<br>u can view the compliance levels for your organization. | n add custom rules for specific devices. When the |            |                |               | C Refresh compliance     |
| ~/~     |                                                                                                   |                                                                                                    |                                                   |            |                |               |                          |
|         | Default Rule                                                                                      |                                                                                                    |                                                   |            |                |               |                          |
| 0       | Define the default connection security level to<br>affected and then predicted level of compliant | o use for all device types that do not have custom rules defined<br>ice.                                                      | I. You can view the number of devices that are    |            |                |               |                          |
| ŵ       | Note: The device number and predicted com                                                         | pliance values are estimates based on a report that runs at var                                                               | rying intervals.                                  |            |                |               |                          |
| ~~      | Scope                                                                                             | Security Level                                                                                                    | Predicted Compliance                              | ٢          | #              | of Devices    |                          |
| 2       | Default                                                                                           | TLS Optional                                                                                                    |                                                   | nce        | 1              | device        |                          |
|         |                                                                                                   |                                                                                                    |                                                   |            |                |               |                          |
|         | Custom Rules                                                                                      |                                                                                                    |                                                   |            |                |               |                          |
|         | You can define custom connection rules for sp<br>compliance value is updated to reflect the def   | pecific device types. Custom rules overwrite the default rule for<br>fault settings and the custom settings.                  | r the specified device types. The predicted       |            |                |               |                          |
|         | Add Custom Rule                                                                                   |                                                                                                    |                                                   |            |                |               |                          |

Now, from left menu, enter in 'Devices' page and control if the device is connected.

| IBM <b>W</b> | /atsor                                                                                                    | n <b>IoT</b> Plat | form                              |             |            |                       |                      |  |             | · |
|--------------|----------------------------------------------------------------------------------------------------|-------------------|-----------------------------------|-------------|------------|-----------------------|----------------------|--|-------------|---|
| Q            |                                                                                                    | Browse            | Diagnose Action Device Types Mana | ge Schemas  |            |                       |                      |  | + Add Devic | e |
| ٥            |                                                                                                    | -                 |                                   |             |            |                       |                      |  |             |   |
| ŝ            | Browse Devices<br>Tris table shows a summary of all devices that have been added, it can be filtered, organized, and searched on using different criteria. To get started, you can |                   |                                   |             |            |                       |                      |  |             |   |
| Å            | add devices by using the Add Device button, or by using API.                                                                                                    |                   |                                   |             |            |                       |                      |  |             |   |
| *            |                                                                                                    |                   | Device ID 🗘                       | Device Type | Class ID 🗘 | Date Added            | Descriptive Location |  | 1<br>1<br>1 | ш |
|              | ·                                                                                                    |                   | gateway                           | SS10680     | Gateway    | Dec 21, 2017 11:51 AM |                      |  |             |   |
| 0            |                                                                                                    |                   |                                   |             |            |                       |                      |  |             |   |
| ŝ            |                                                                                                    |                   |                                   |             |            |                       |                      |  |             |   |
| *            |                                                                                                    |                   |                                   |             |            |                       |                      |  |             |   |
|              |                                                                                                    |                   |                                   |             |            |                       |                      |  |             |   |
|              |                                                                                                    |                   |                                   |             |            |                       |                      |  |             |   |
|              |                                                                                                    |                   |                                   |             |            |                       |                      |  |             |   |
|              |                                                                                                    |                   |                                   |             |            |                       |                      |  |             |   |
|              |                                                                                                    |                   |                                   |             |            |                       |                      |  |             |   |
|              |                                                                                                    |                   |                                   |             |            |                       |                      |  |             |   |

| son IoT Platform                       |                                 |                                                                                                 | QUICKSTART                                                                                                    | SERVICE STATUS D                                                             | DCUMENTATION BLOG                                                                                                    | ·····································                                                           |
|----------------------------------------|---------------------------------|-------------------------------------------------------------------------------------------------|----------------------------------------------------------------------------------------------------|------------------------------------------------------------------------------|----------------------------------------------------------------------------------------------------|-------------------------------------------------------------------------------------------------|
| Apps<br>APIKeys   Roles   Bluemix Apps |                                 |                                                                                                 |                                                                                                    |                                                                              |                                                                                                    | + Generate API Key                                                                              |
| 🗆 Key 🕴                                | Roles 🕴                         | Last Edited By \$                                                                               | Expiry Date 👙                                                                                                    | Comment \$                                                                   |                                                                                                    | Ē                                                                                               |
|                                        |                                 |                                                                                                 |                                                                                                    |                                                                              |                                                                                                    |                                                                                                 |
|                                        |                                 |                                                                                                 |                                                                                                    |                                                                              |                                                                                                    |                                                                                                 |
|                                        |                                 |                                                                                                 |                                                                                                    |                                                                              |                                                                                                    |                                                                                                 |
|                                        |                                 |                                                                                                 |                                                                                                    |                                                                              |                                                                                                    |                                                                                                 |
|                                        |                                 |                                                                                                 |                                                                                                    |                                                                              |                                                                                                    |                                                                                                 |
|                                        |                                 |                                                                                                 |                                                                                                    |                                                                              |                                                                                                    |                                                                                                 |
|                                        |                                 |                                                                                                 |                                                                                                    |                                                                              |                                                                                                    |                                                                                                 |
|                                        |                                 |                                                                                                 |                                                                                                    |                                                                              |                                                                                                    |                                                                                                 |
|                                        |                                 |                                                                                                 |                                                                                                    |                                                                              |                                                                                                    |                                                                                                 |
|                                        | API Keys   Roles   Bluemix Apps | son IoT Platform          APJ Keys       Roles       Bluemix Apps         Roles :       Roles : | son LoT Platform          API Keys       Roles       Bluemix Apps            Key :        Roles :         Last Edited By : | Apps         APKeys       Roles :       Last Edited By :       Expiry Date : | centor Platform     QUICKSTANT     Destination     SERVICE STATUS     Destination       Apps     APIKeys     Roles     Buemix Apps     Comment :     Comment : | Apps<br>AFKey:       Roles:       Buerreix Apps       Comment :       Comment :       Comment : |

- 11) In the tab that opens:
  - A. Take note of 'APi Key' and 'Authentication Token'
  - B. Select 'Standard application' for 'Select API role'
  - C. Click on 'Generate' button

| IBM V     | Vatson IoT Platform                     |                                                                                                    |
|-----------|-----------------------------------------|----------------------------------------------------------------------------------------------------|
| @<br>#    | Apps<br>Api Keys   Roles   Bluemix Apps | Generate API Key     API Key     API Key                                                                                                    |
| <u>°°</u> | Key      Roles                          | Authentication Token gi3PGleBRDuJSHADE A<br>Authentication tokens are non-recoverable: if you mispiace this token, you will need to re-register the API key to<br>openerate are authentication token |
| A<br>A    |                                         | Select API Role(s) B                                                                                                    |
|           |                                         | Standard Application  What are they?  Add another role                                                                                                    |
| ŵ<br>ŵ    |                                         | Comment Enter a comment Set API key synler                                                                                                    |
| %         |                                         |                                                                                                    |
|           |                                         | Cancel                                                                                                    |
|           |                                         |                                                                                                    |
|           |                                         |                                                                                                    |

At this point, Watson IoT Platform configuration is finished.

Now, we recommend to start the configuration of gateway SS10680.